## Survey Report System Quick Tips:

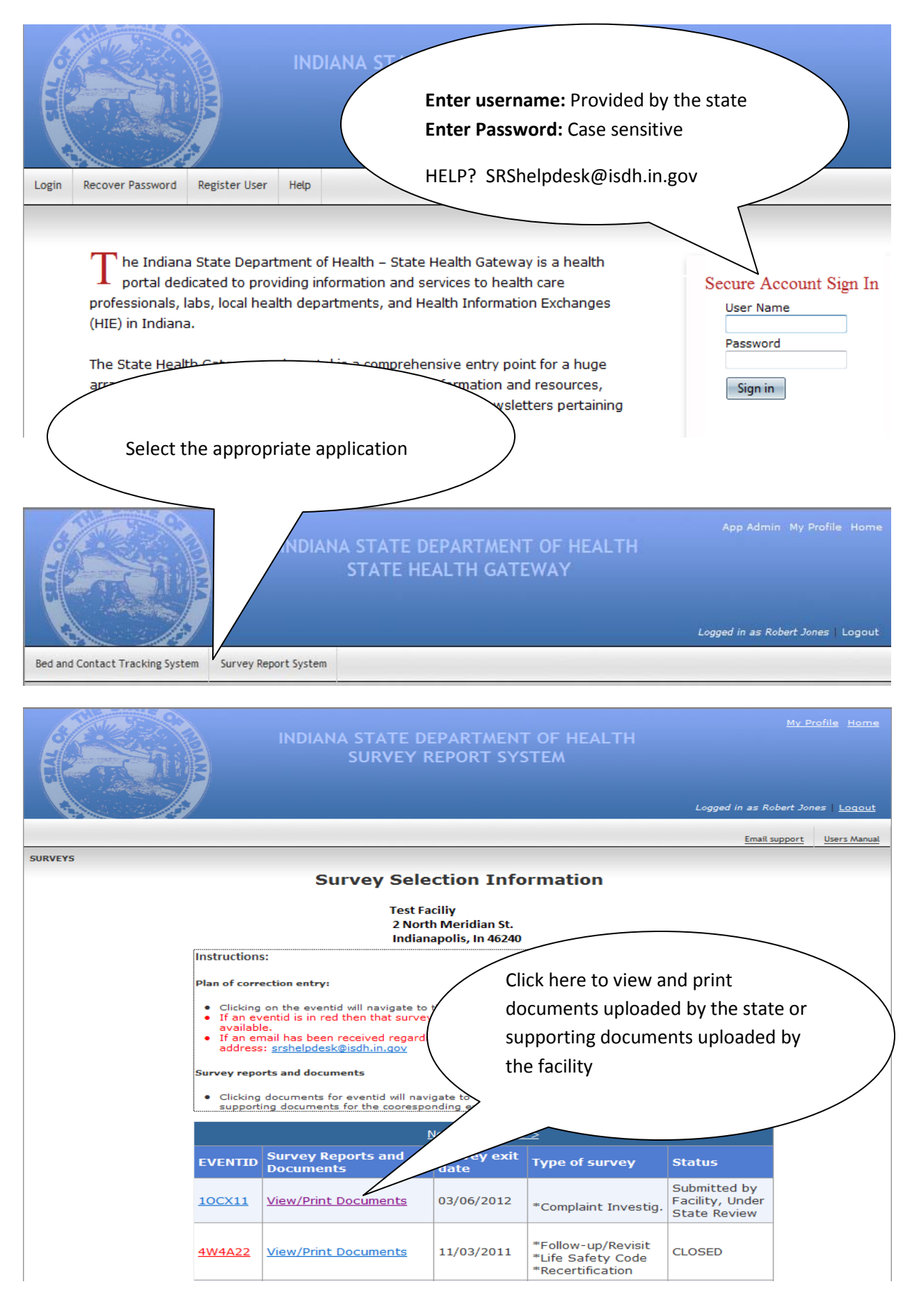

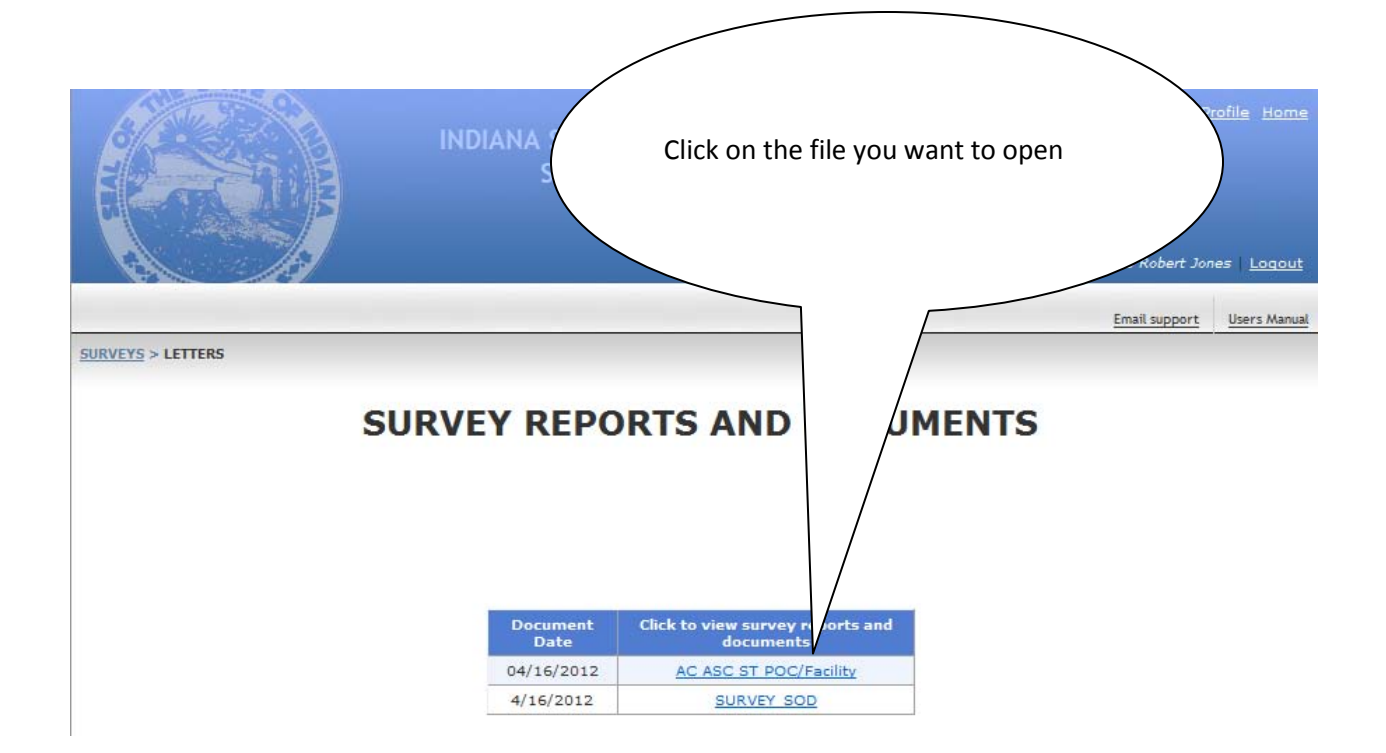

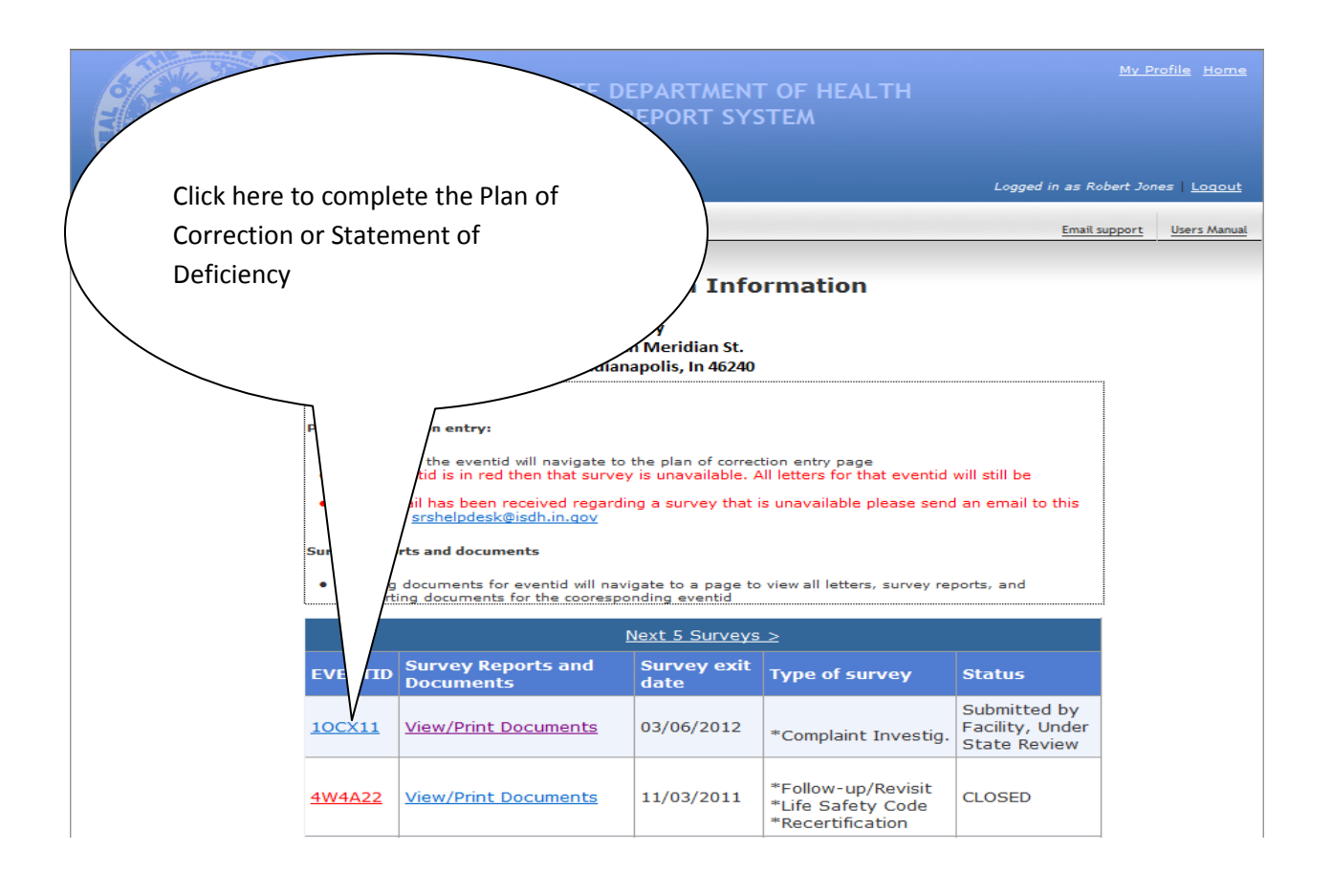

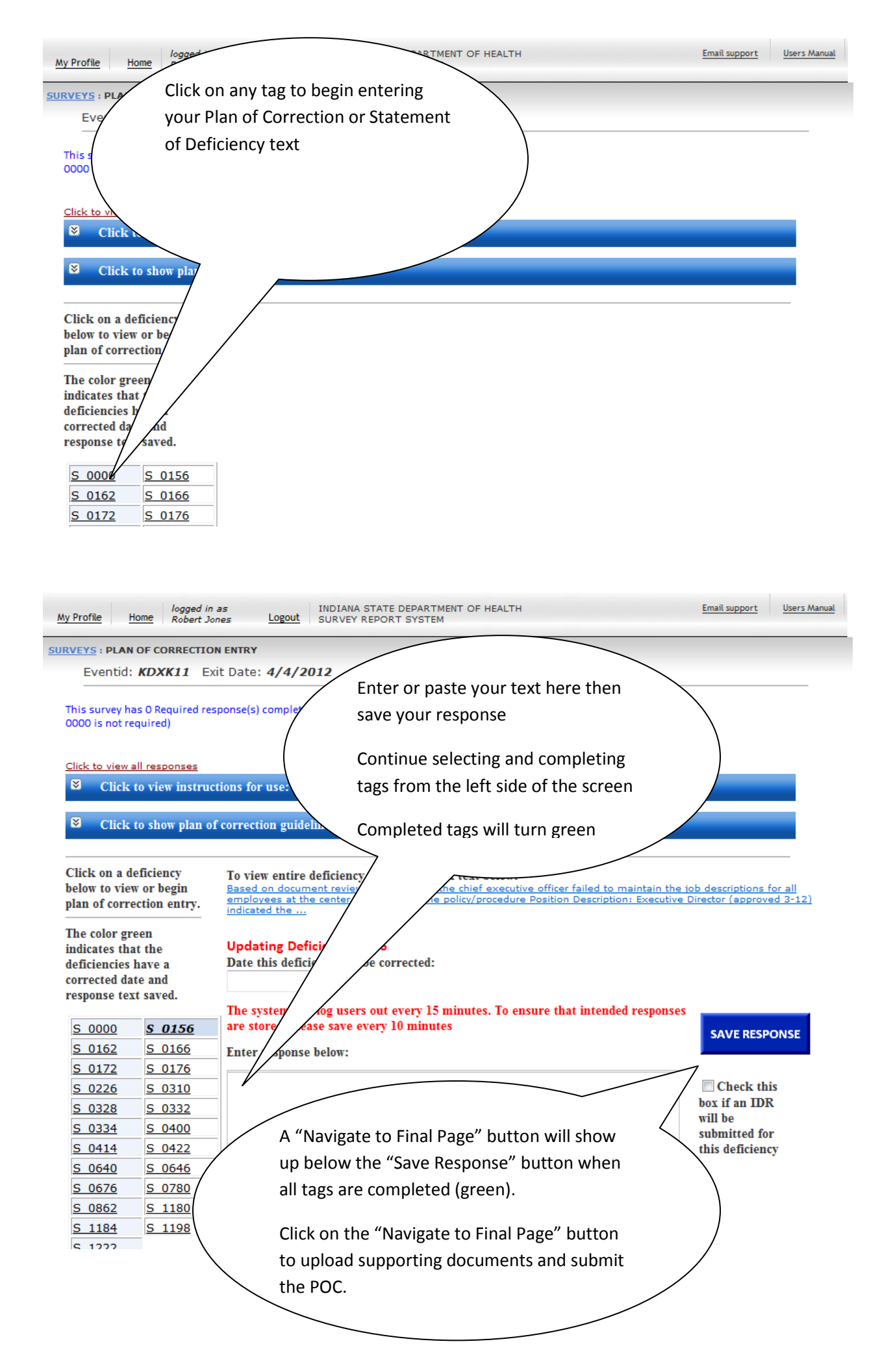

## Resetting you own password on the Survey Report System

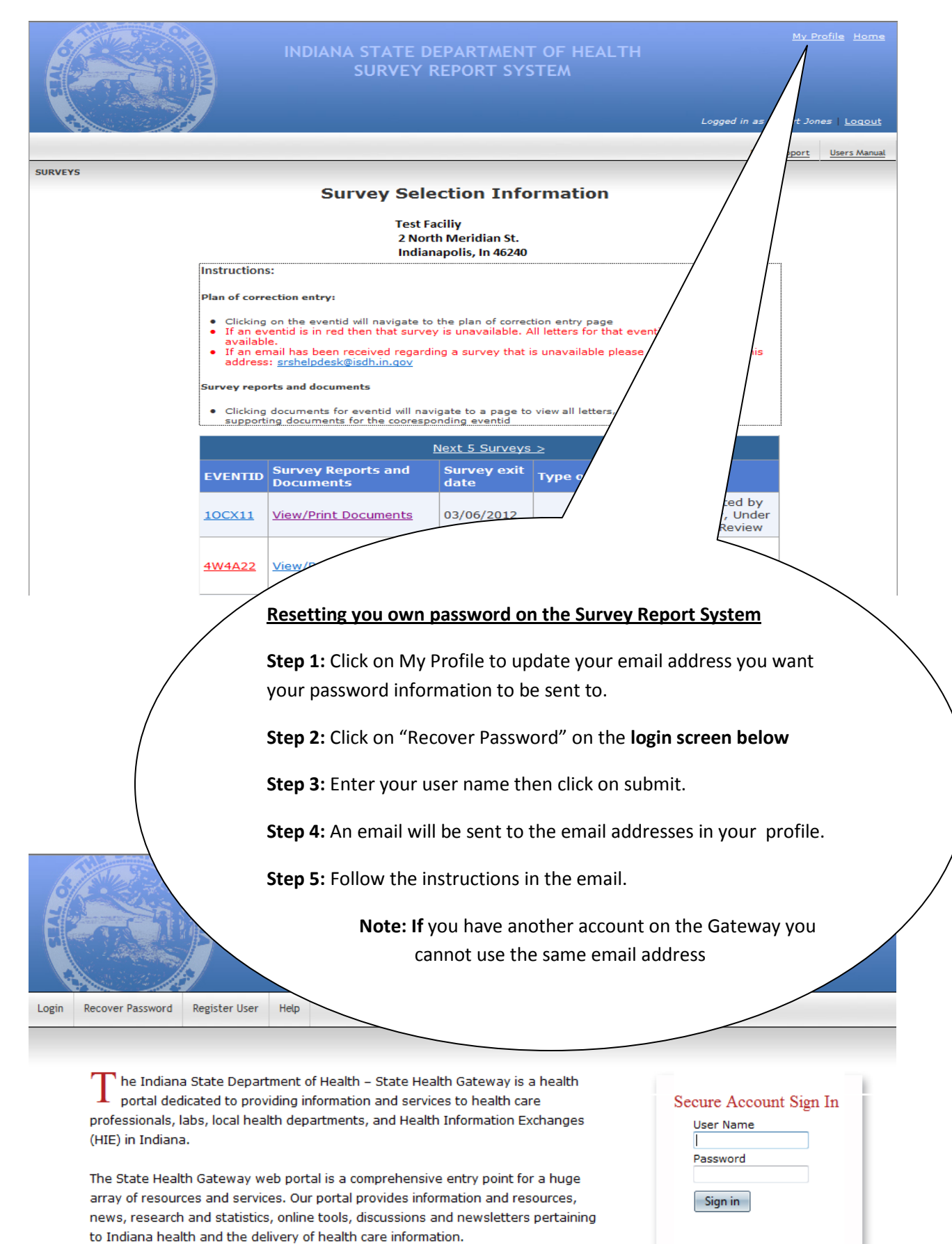

Forgot Password? Create New Account